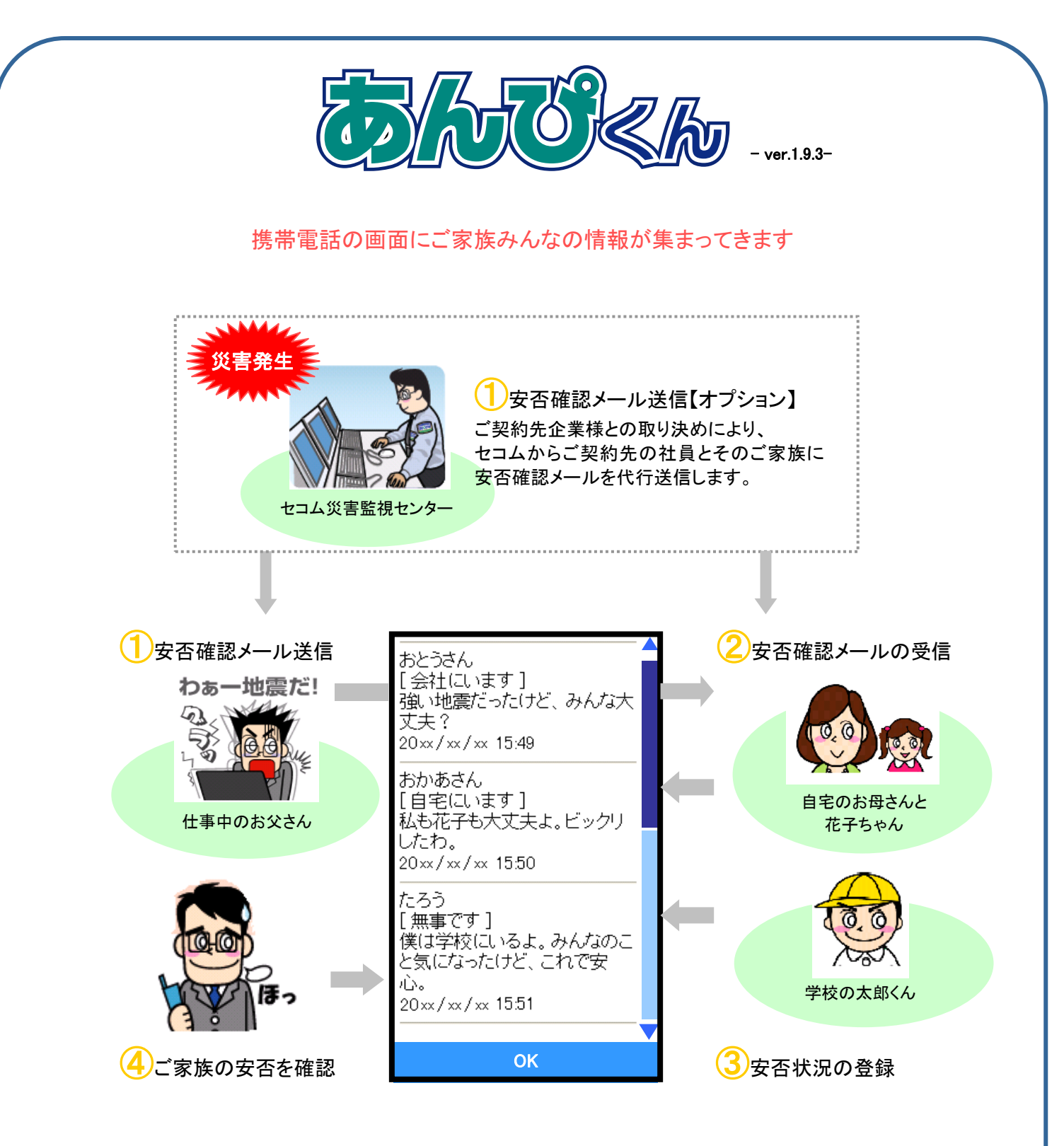

【安否確認】

仕事中に強い地震が発生し、お父さんは家族の安否が心配で大慌て。お父さんはあんぴくんを使って家族にメールを送信。

家族はそれぞれ携帯電話でメールを受信し、あんぴくんで安否状況を登録。あんぴくんを使えば、 家族みんなの安否も確認することができるんだ。

また、大慌てのお父さんがメール送信しなくても、セコム災害監視センターからお父さんや家族 に、あんぴくんのメールを代わりに送信してくれるオプションもあるんだ。

# 掲示板でらくちん! 家族♥コミュニケーション

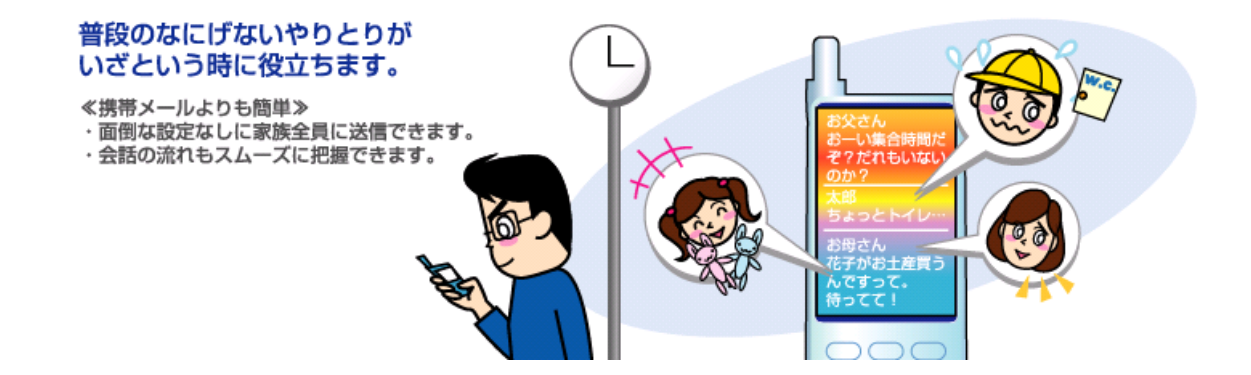

#### 【揭示板】

家族全員に送信できるから、家族の共通の話題を話し合ったり、ちょっとした連絡に利用できて、プライ ベートなファミリー掲示板として活用!

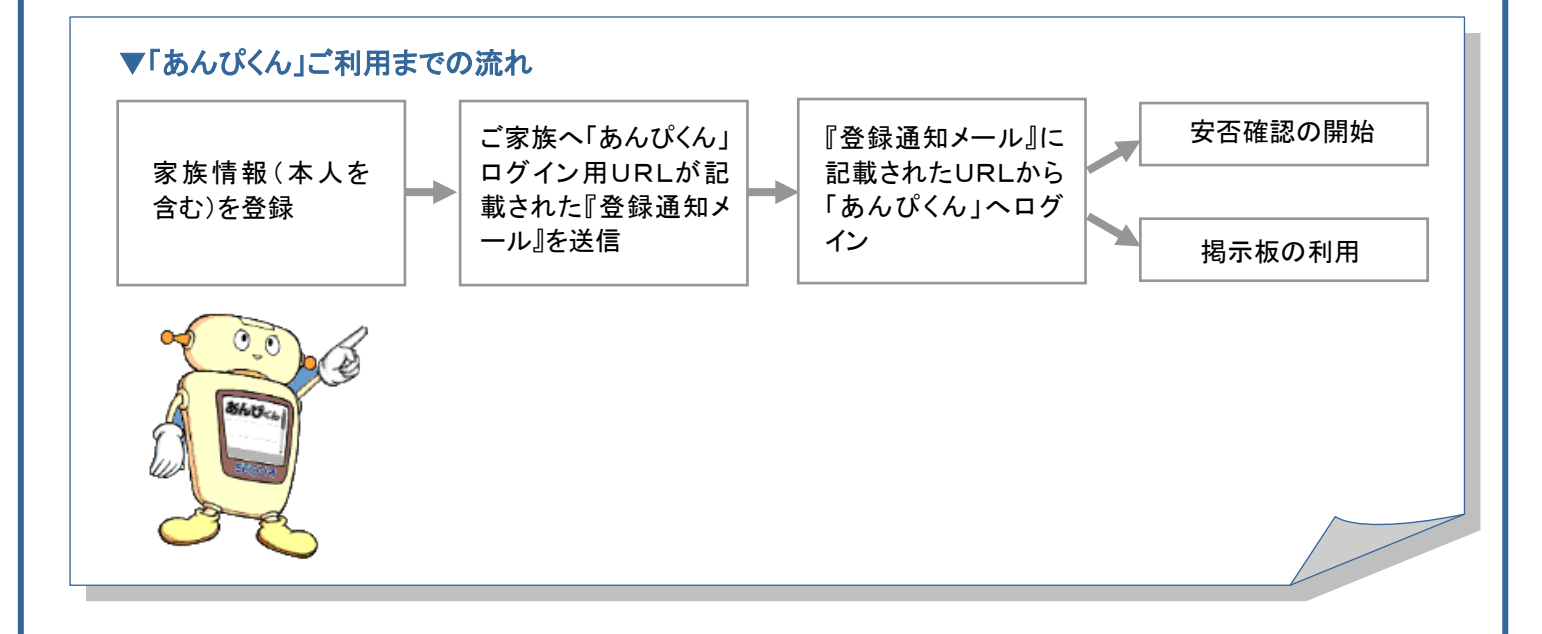

# 注意事項

- ⑦家族情報には、あんぴくんを利用する家族と利用者ご本人の情報を登録する必要があります。
- ② 『登録通知メール』は大切に保管してください。
- ③ ログインIDの変更、または、家族情報の変更をする場合は、再度 URL 送信をおこなってください。(変更前の URL ではログインできない場合があります。URL 送信は何度でもおこなえます。)
- ④ 家族の方が不審メールと勘違いされないように、事前に、「あんぴくん」についての説明をしてください。
- ⑤ 『登録通知メール』が届かない場合は、受信する携帯電話で迷惑メール設定をしている可能性があり ます。メールは admin@pa.e-kakushin.com から送信されます。携帯電話のメール設定を確認し、 pa.e-kakushin.com ドメインからのメールを受信できるよう設定をお願いします。

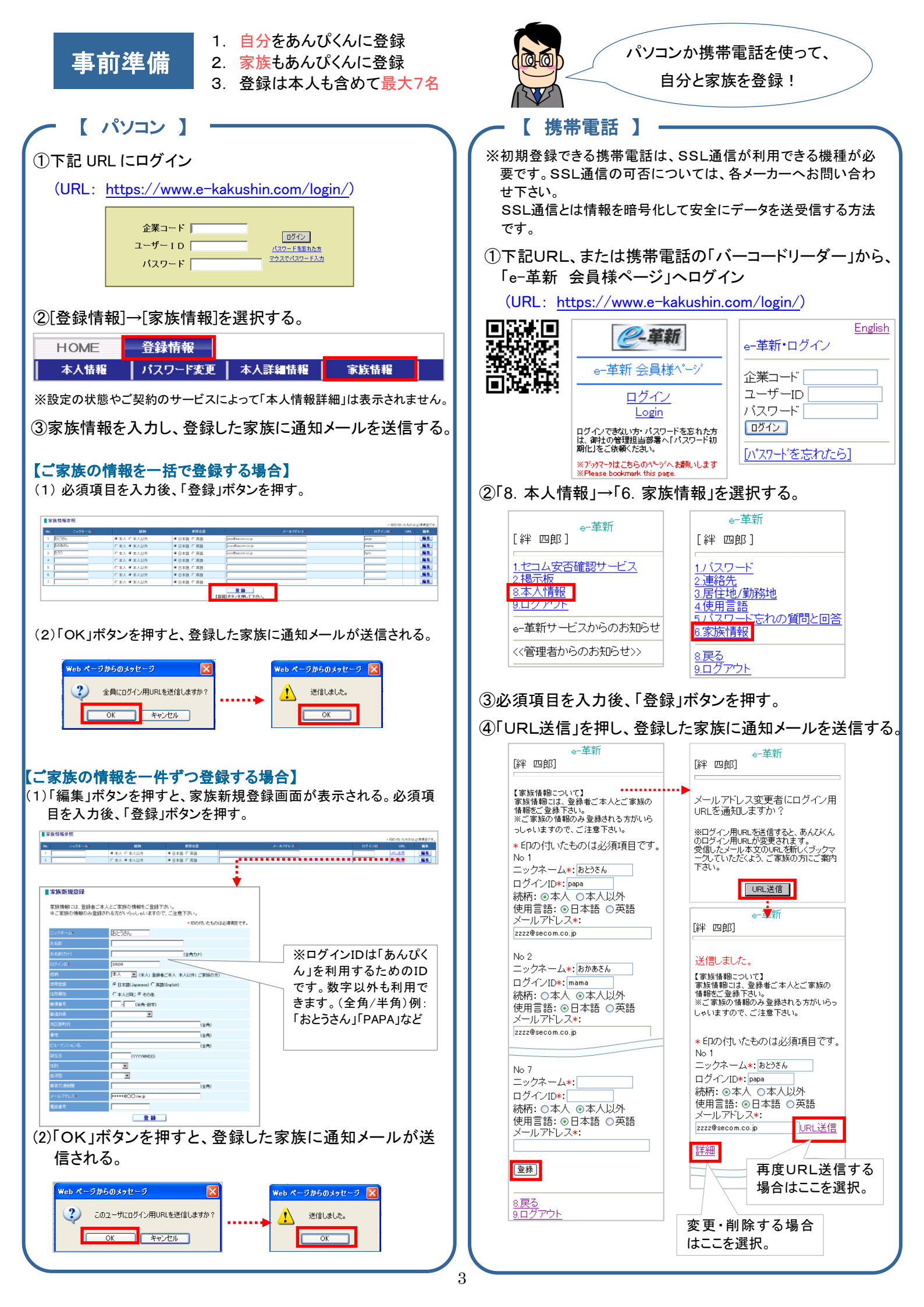

| 、【 スマートフォン 】 ――                             |                                                                                                    |                                                                                                    |                                                                                                    |
|---------------------------------------------|----------------------------------------------------------------------------------------------------|----------------------------------------------------------------------------------------------------|----------------------------------------------------------------------------------------------------|
| ①下記URL、または携帯電話の<br>から、「e-革新 会員様ページ」         | 「バーコードリーダー」<br>ヘログイン                                                                                                    | ④必要項目を入力し、「登録                                                                                                    | 」ボタンを押す。                                                                                                    |
| (URL: <u>https://www.e-kakushin.</u>        | <u>com/login/</u> )                                                                                                    | 【家族情報について】<br>家族情報について】<br>※ご家族の情報のみ登録される方がいらっしゃいますので、ご注意<br>下さい。                                                                                                    |                                                                                                    |
|                                             | e-革新・ログイン<br>業コード<br>ーザーID<br>スワード<br>ログイン<br>表示モードをPC版に変更<br>バスワードを忘れた方                                                | 家族1       ニックオーム(必須) おとうさん。       ロヴインID(必須) おとうさん。       ロヴインID(必須) papa       線町 ● 本人 ● 本人 ● 本人以外       使用言語 ● 日本語 ● 英語       メールアドレス       (と)約       家族2       ニックオーム(必須) おか)あさん。       ロヴインID(必須) mama       登録 | ログインIDは数字<br>以外でもOK<br>(全角/半角)                                                                                                    |
| [注:                                         | 意重要]                                                                                                    | (* 四部<br>ログアウト                                                                                                    |                                                                                                    |
| **                                          | 小の使用条件は、パンロから確認下さい。<br>言語:日本語   English<br>画面表示:モバイル   PC                                                               | ⑤「URL送信」を押し、登録                                                                                                    | した家族に通知メールを送信                                                                                                    |
| ②「本人情報」タブを選択する。                             |                                                                                                    |                                                                                                    | 定ろ 家族情報                                                                                                    |
| ③「家族情報」を選択する。                               | e-革新<br>►-ビストップ 本人情報<br>スワード ><br>絡先 ><br>注地/勤務地 ><br>用言語 ><br>スワード忘れの質問と回答 ><br>族情報 ><br>自主報告専用のURL送信<br>単 電輝<br>ロダアウト | メールアドレス変更者にログイン用URLを通知しますか? ログイン用URLを送信すると、あんびくんのロヴィン用URLが速度されます。 受信したメール本文のURLを新にくデックマークしていただくよう、ご家族の方にご案内下さい。 URL送信 変更・削除するちはここを選択。                                                                                | Brancher         Partene         State         State |
| 受信したメールに書いてあるUR<br>はブックマークしておくと便利よ          | L 「URL 送信」をする<br>メールが送                                                                                                  | ると、登録した家族に<br>き信されます                                                                                                    | 8父さん自身の登録も忘れずに!                                                                                                    |
|                                             | 瑯碌の手続きにより、絆 四郎様(<br>インID :papa<br>クネーム:おとうさん                                                                            | よ」 あんひくん」に登録されました。<br>                                                                                                    |                                                                                                    |
| ▼「あん<br>尚、この<br><u>https:/</u>              | しぴくん」は下記のURLよりご利用<br>Dメールは大切に保管してください<br>/www.e-kakushin.com/efamily/lo                                                 | いただけます。<br>見本 URL<br>ginFamily ······                                                                                                    |                                                                                                    |
| ワンポイ                                        | <b>2</b> F                                                                                                    |                                                                                                    |                                                                                                    |
| 無効のアドレス(登録間<br>合、メールアドレスの登<br>うと【!】が消え、アドレス | 違いなどが原因で、あんぴ<br>録画面に【!】マークが表示な<br>へが有効の状態に戻ります。                                                                         | くんからのメールが受信できな<br>されます。登録アドレスの更新 <sup>4</sup>                                                                                                    | にいアドレス)がある場<br>や、URL送信をおこな                                                                                                    |

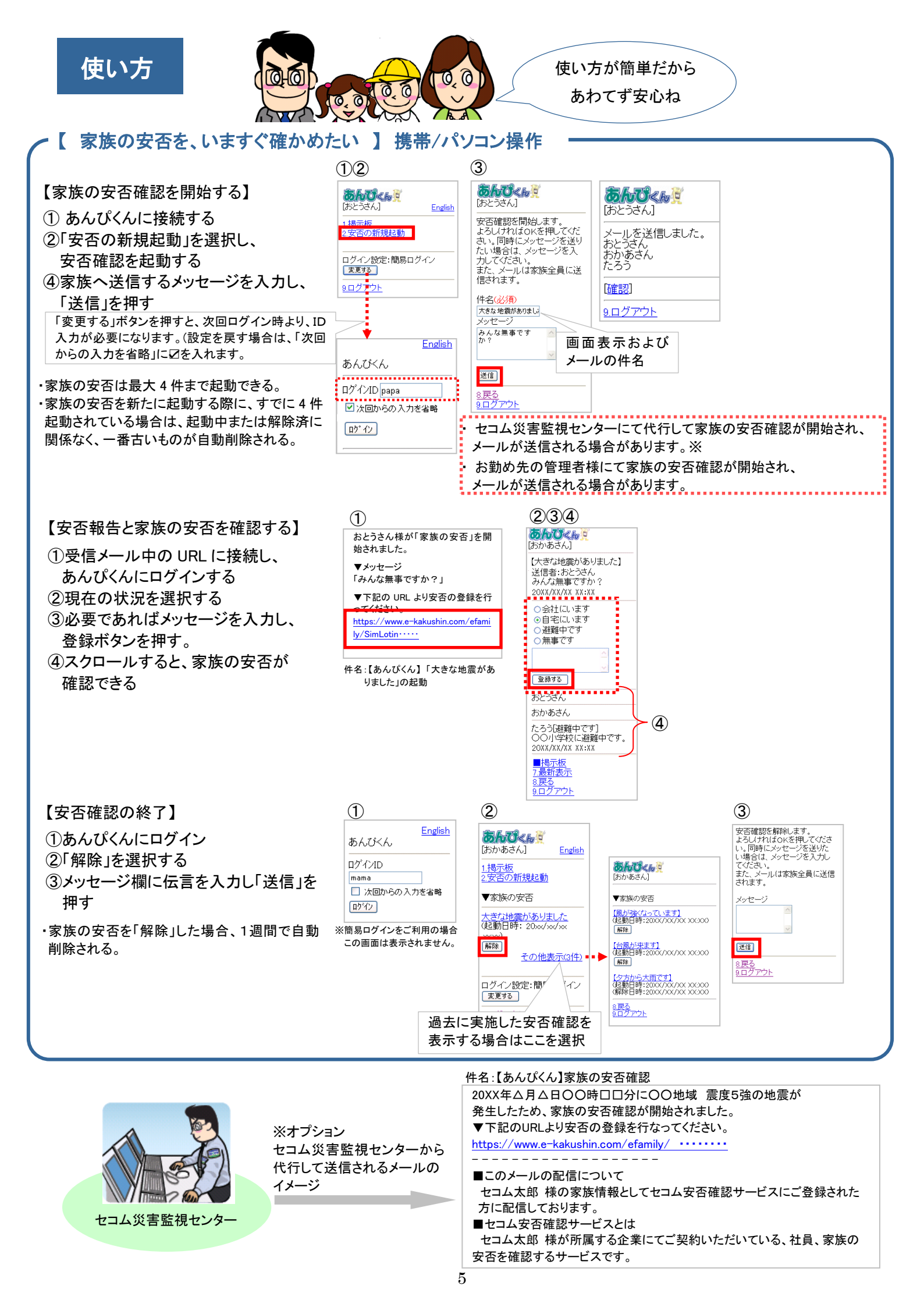

## ▶ 【 家族の安否を、いますぐ確かめたい 】 スマートフォン操作

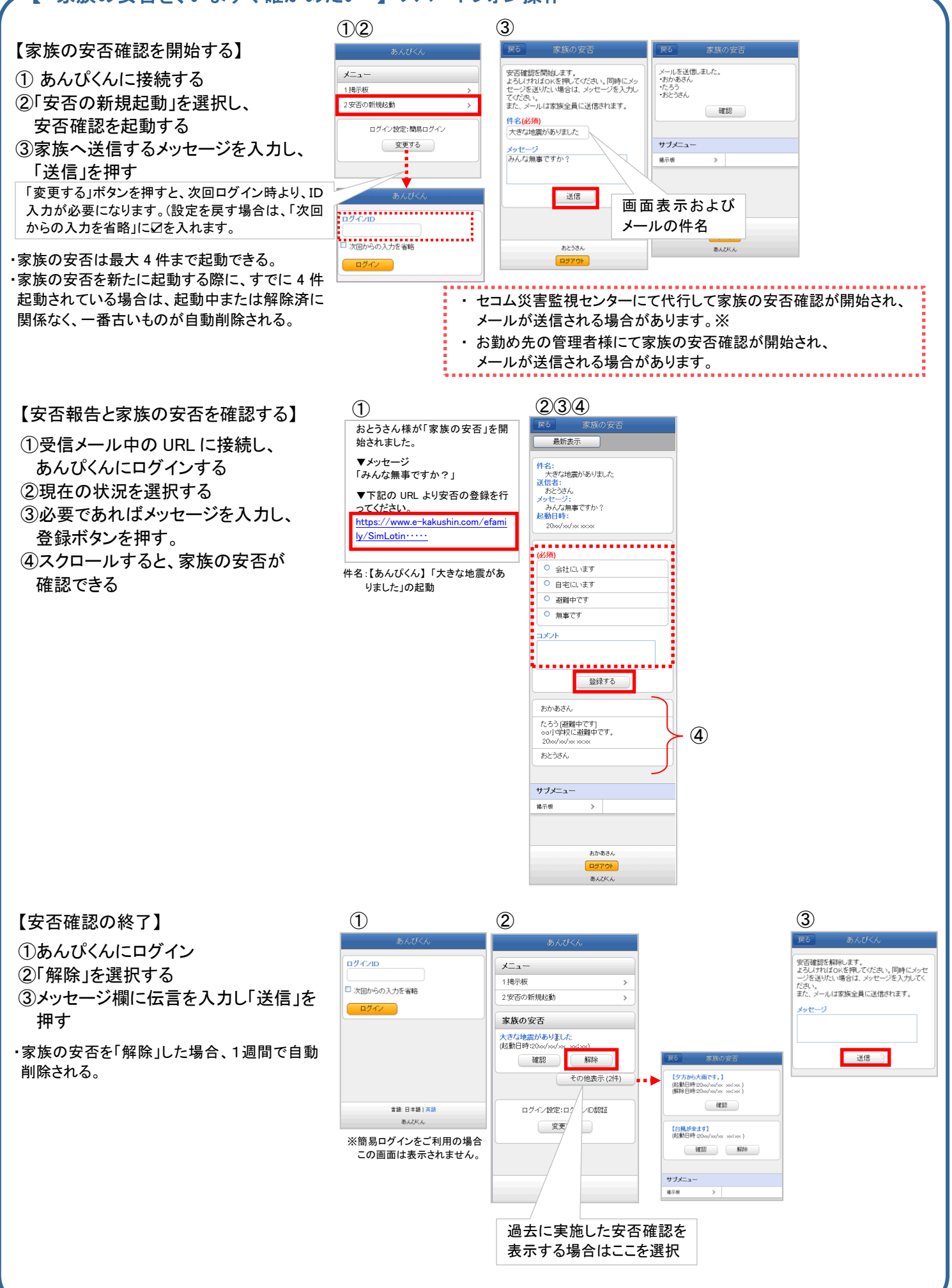

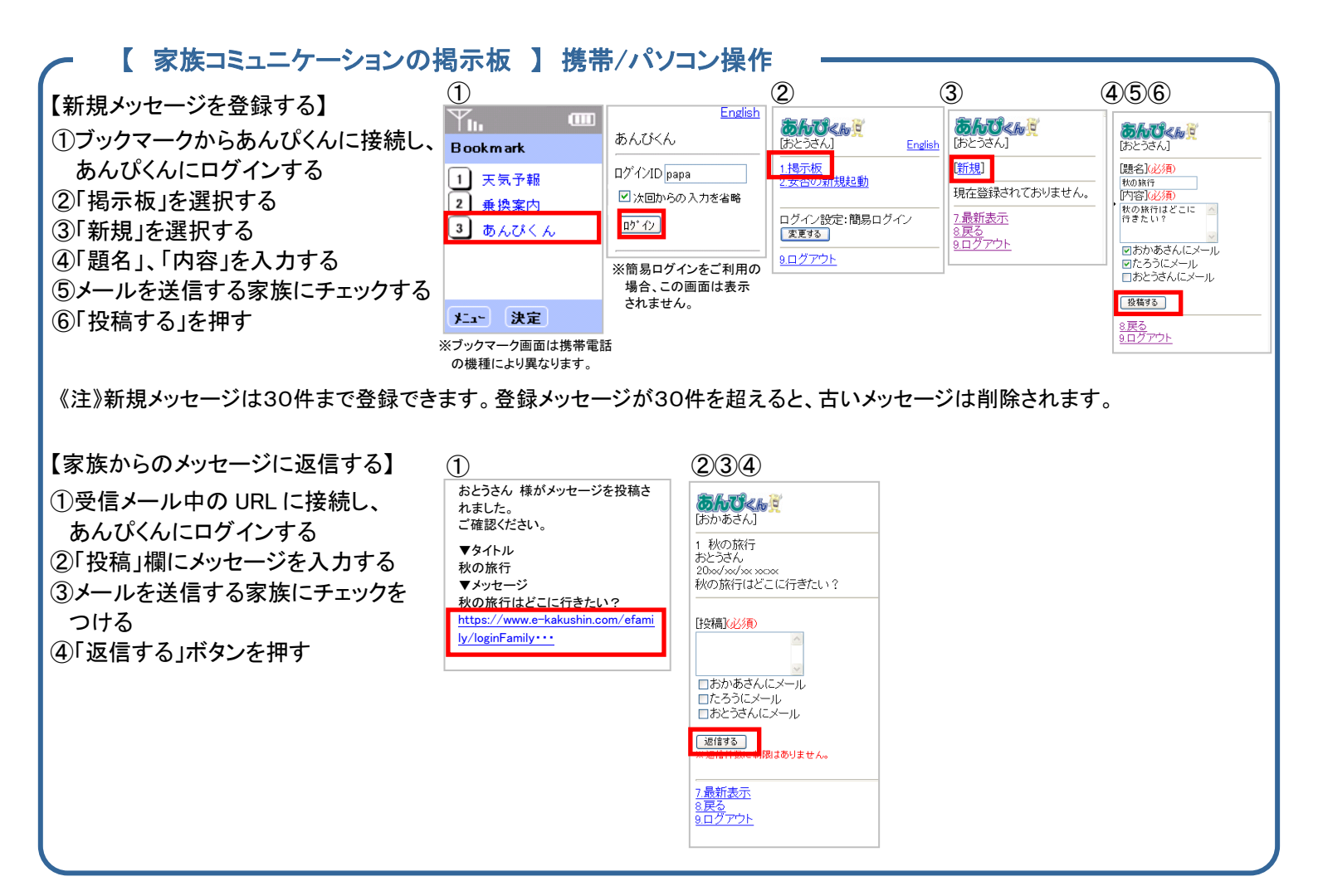

## 【 家族コミュニケーションの掲示板 】 スマートフォン操作

| <ul> <li>1 ブックマークからあんぴくんに接続し、<br/>あんぴくんにログインする</li> <li>②「掲示板」を選択する</li> <li>④「題名」、「内容」を入力する</li> <li>⑤メールを送信する家族にチェックする</li> </ul> | 【新規メッヤージを登録する】                                                                                                    | 1 | 2                                                               | 3                                                                   | 456                                                                                                    |
|----------------------------------------------------------------------------------------------------|----------------------------------------------------------------------------------------------------|---|-----------------------------------------------------------------|---------------------------------------------------------------------|----------------------------------------------------------------------------------------------------|
| ⑥「投稿する」を押す                                                                                                    | 【新規メッセージを登録する】<br>①ブックマークからあんぴくんに接続し、<br>あんぴくんにログインする<br>②「掲示板」を選択する<br>④「題名」、「内容」を入力する<br>⑤メールを送信する家族にチェックする<br>⑥「投稿する」を押す |   | あんびくん<br>メニュー<br>1掲示板 →<br>2 安吾の前後起動 →<br>ログイン設定:職局ログイン<br>変更する | 変3         投稿一覧           最新表示         新期投稿           現在登録されておりません。 | 取る     新規技稿       開る(必納)     財の旅行       財の旅行     内容(必納)       例の旅行ほどこに行きたい?       ご おかあさんにメール       ご たろうにメール       読んごメール       設たづさんにメール       投稿する |

《注》新規メッセージは30件まで登録できます。登録メッセージが30件を超えると、古いメッセージは削除されます。

【家族からのメッセージに返信する】

 ①受信メール中の URL に接続し、 あんぴくんにログインする
 ②「投稿」欄にメッセージを入力する
 ③メールを送信する家族にチェックを つける
 ④「返信する」ボタンを押す

| 1                                |
|----------------------------------|
| おとうさん 様がメッセージを投稿さ                |
| れました。                            |
| ご確認ください。                         |
| ▼タイトル                            |
| 秋の旅行                             |
| ▼メッセージ                           |
| 秋の旅行はどこに行きたい?                    |
| https://www.e-kakushin.com/efami |
| ly/loginFamily•••                |
|                                  |

### 234

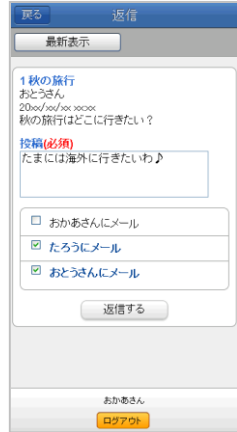

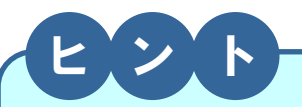

セコム災害監視センターから代行送信された場合、および、管理者が家族の安否確認を開始した場合、 その内容は「家族の安否(地震発生時に使用)」の領域に表示されます。

※家族の安否が開始できるのは、最大4件です。新たに開始する際に、すでに4件起動されている場合は、起動中または解除済に関係なく、一番古いものが自動削除されます。

ただし、利用者(もしくは家族)にて起動した家族の安否と、セコム災害監視センターおよび管理者が起動した家族の安否は それぞれで4件まで起動できます。

#### ▼あんぴくんの安否確認メール(サンプル)

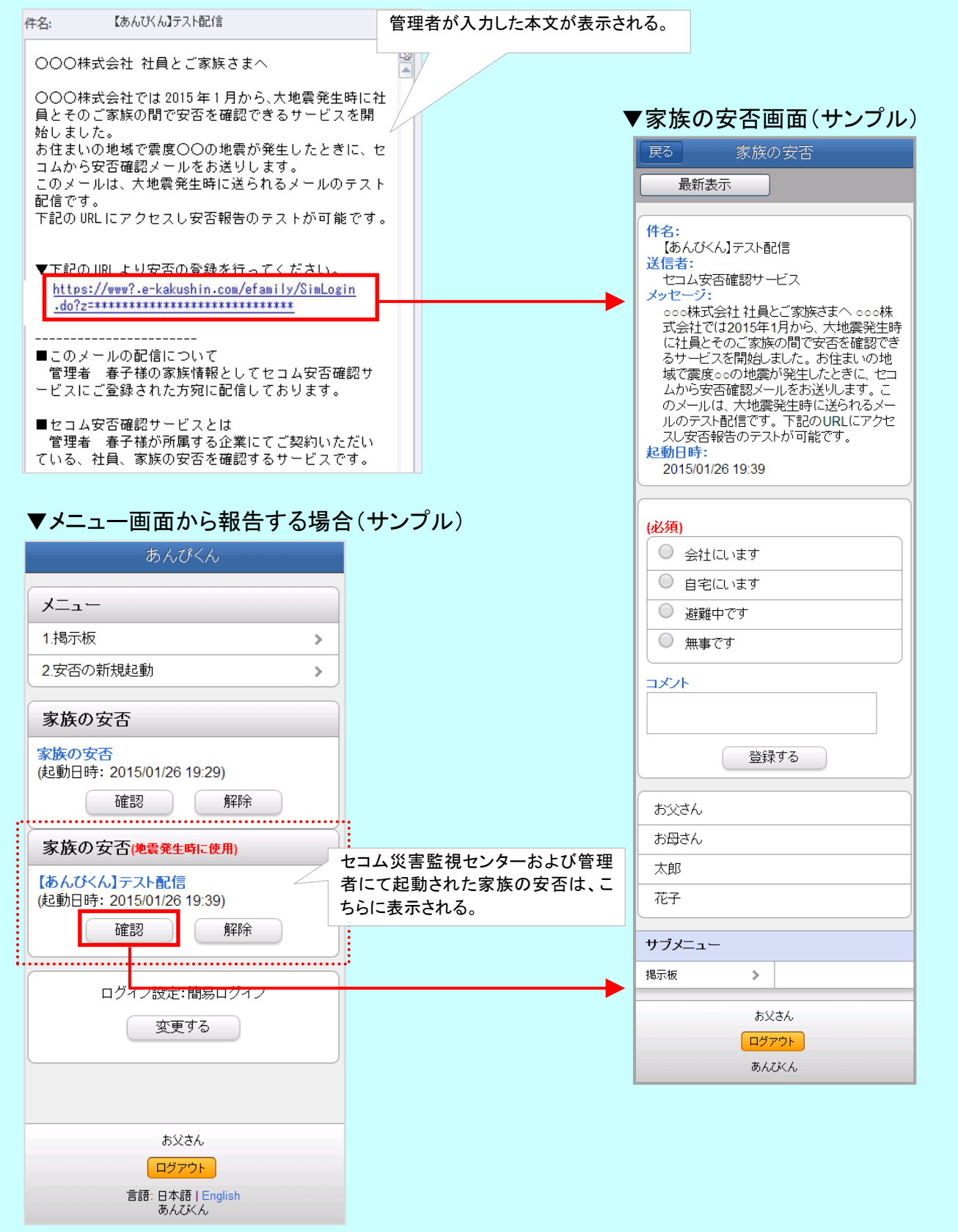